## Anleitung zur Teilnahme an der anonymen Online-Wahl mit Hilfe von Polyas

1. Alle Personen, die in das Wähler\*innenverzeichnis für die aktuellen Gremienwahlen eingetragen sind, erreichen das elektronische Wahllokal über das Portal ZEuS.

https://zeus.uni-konstanz.de

Geben Sie als Benutzerkennung Ihre Email-Adresse der Universität Konstanz sowie Ihr Passwort ein und drücken Sie auf Anmelden. Hier erscheint nun in der oberen Zeile der Reiter "Gremienwahlen"

- 2. Klicken Sie den Reiter "Gremienwahlen" an.
- 3. Auf der Seite finden Sie daraufhin
  - a. Die Hinweise zur Sicherheit und Vertraulichkeit (s.o.)
  - b. Ihren persönlichen Zugangslink zum Wahllokal, über den Sie, wenn Sie im Wähler\*innenverzeichnis registriert sind, in das elektronische Wahllokal von Polyas gelangen.

| Ceremierwahlen Ceremierwahlen Cerem  | of Startseite                            | Benutzer Funktionen                                        | Administration                    | Leistungen             | Lehrangebot              | Forschung              | Business Intelligence           | Alumni            | Styleguide    | Organisation | Telefon-Verzeichnis | Gremienwahlen |
|----------------------------------------------------------------------------------------------------|------------------------------------------|------------------------------------------------------------|-----------------------------------|------------------------|--------------------------|------------------------|---------------------------------|-------------------|---------------|--------------|---------------------|---------------|
| Cremienvalue                                                                                                    | DataDictionary<br>Sie sind hier: Startse | bearbeiten Erweiterte Informationer<br>ite > Gremierwahlen | n anzeigen                        |                        |                          |                        |                                 |                   |               |              |                     |               |
| Contractivity and the set of the set of the  | Gramian                                  | vablan                                                     |                                   |                        |                          |                        |                                 |                   |               |              |                     |               |
| <section-header></section-header>                                                                                                    | Greiniem                                 | vanien                                                     |                                   |                        |                          |                        |                                 |                   |               |              |                     |               |
| Series Series Se |                                          |                                                            |                                   |                        |                          |                        |                                 |                   |               |              |                     |               |
| Bet beschen Ste ölgende Hinweise zur Sicherheit und Vertrautlichkeit der Sittmnabgabet. 4. Bei Assein, dass im Gerät über einem aktuellen Versachtz verträgt. 5. Bei Scher, dass im Gerät über einem aktuellen Versachtz verträgt. 5. Bei Scher, dass im Gerät über einem aktuellen Versachtz verträgt. 5. Bei Scher, dass Sie ihre Stättmännagene vor der Blicken Dittter geschlättkönnangene horden Horden Versachtz. 5. Bei Scher, dass Sie ihre Stättmännagene vor der Blicken Dittter geschlättkönnangene horden Horden Versachtz. 5. Bei Scher, dass Sie ihre Stättmännagene vor der Blicken Dittter geschlättkönnangene horden Horden Versachtz. 5. Bei Ablauf der weiteren 15 Minuten ist die Wählphase beendet und alle Wahlberechtigten müssen automatisch durch das Online-Wählsystem abgemeidet werden. 5. Bei Ablauf der weiteren 15 Minuten ist die Wählphase beendet und alle Wählberechtigten müssen automatisch durch das Online-Wählsystem abgemeidet werden. 5. Bei Ablauf der weiteren 15 Minuten ist die Wählphase beendet und alle Wählberechtigten müssen automatisch durch das Online-Wählsystem abgemeidet werden. 5. Bei Ablauf der weiteren 15 Minuten ist die Wählphase beendet und alle Wählberechtigten müssen automatisch durch das Online-Wählsystem abgemeidet werden. 5. Der Ablauf der weiteren 15 Minuten Site Bei Bei Bei Bei Bei Bei Bei Bei Bei Be                                                                                                    | Gremier                                  | wahlen                                                     |                                   |                        |                          |                        |                                 |                   |               |              |                     |               |
| <ul> <li>9. Stelen Aussen Sie die aktueliste Version Ihres Internetbrowserst.</li> <li>9. Stelen Sie sicher, dass im Greit über einen aktuelien Versicht.</li> <li>9. Stelen Sie sicher, dass im Greit über alss einer Stimmanagement der Universität.</li> <li>9. Der Zugang zum Wahliokale röhigt über dass identitätsmanagement der Universität.</li> <li>9. Wahlberechtigte, die zum Ende des Wahlzeitnaums in dass Wahlsystem eingewählt sind, ihre Stimme aber noch nicht abgegeben haben, erhalten für die Stimmabgabe weitere 15 Minuten Zeit.</li> <li>Mathberechtigte, die zum Ende des Wahlzeitnaums in dass Wahlsystem eingewählt sind, ihre Stimme aber noch nicht abgegeben haben, erhalten für die Stimmabgabe weitere 15 Minuten Zeit.</li> <li>Mathberechtigte, die zum Ende des Wahlzeitnaums in dass Wahlsystem eingewählt sind, ihre Stimme aber noch nicht abgegeben haben, erhalten für die Stimmabgabe weitere 15 Minuten Zeit.</li> <li>Mathem Zuf Wahl im Online-Wahliokal finden Sie here</li> <li>Watter Informationen zur Wahl im Online-Wahliokal finden Sie here</li> <li>Matter Informationen zur Wahl im Sie hier</li> <li>Matter Informationen zur Wahl im Sie hier</li> <li>Matter Informationen zur Wahl im Sie hier</li> <li>Matter Informationen zur Wahl im Sie hier</li> <li>Matter Informationen zur Wahliokal zu gelanger:</li> <li>Orrine-Wahliokal</li> <li>Orrine-Wahliokal</li> <li>Mathem Stelenden Button, um ins Wahliokal zu gelanger:</li> <li>Orrine-Wahliokal</li> </ul>                                                                                                    | Bitte b                                  | eachten Sie folgende <b>Hinweise zu</b>                    | r Sicherheit und Vertrau          | lichkeit der Stimmab   | gabe:                    |                        |                                 |                   |               |              |                     |               |
| <ul> <li>Stellen Sie sicher, dass in freidrit über einen aktuelien VererSutzt verfügt.</li> <li>Stellen Sie sicher, dass Sie hre Stimmabagie vor die Blicken Ditter geschült vornehmen können.</li> <li>Der Zugarg zum Wahliokal erfolgt über das identitätsmanagement der Universität.</li> <li>Bitte beachten Sie die übichen Sichemhetshinweise zur Passwortsichenhet und Natzung auf den Seiten des KM</li> <li>Mitte beachten Sie die übichen Sichemhetshinweise zur Passwortsichenhet und Natzung auf den Seiten des KM</li> <li>Inter Anleitung zur Wahl in Online-Wahliokal finden Sie <u>her</u></li> <li>Watere Informationen zur Wahl in Online-Wahliokal finden Sie <u>her</u></li> <li>Watere Informationen zur Wahl in Online-Wahliokal finden Sie <u>her</u></li> <li>Nur im Wähler "Innerverzielchnis registrierte Mitaleder der Universität erhalten Zugang zur Abstimmung im Wahliokal über den Button.</li> <li>Kicken Sie auf den unten stehenden Button, um ins Wahliokal zu gelangen:</li> <li>Ortine-Wahliokal</li> </ul>                                                                                                    | • 6                                      | Bitte nutzen Sie die aktuellste Versie                     | on Ihres Internetbrowsers         |                        |                          |                        |                                 |                   |               |              |                     |               |
| • Bitte stellen Se kicher, dass Sie hre Stimmabgabe vor den Blicken Dritter geschützt vornehmen können. • Quang zum Vahlabilden erfolgt bereit alstansnagemen können. • Wahlsverchtigte, die zum Ende des Wahlzeitraums in das Wahlsystem eingewählt sind, ihre Stimme aber noch nicht abgegeben haben, erhalten für die Stimmabgabe weitere 15 Minuten Zeit. • Wahlsverchtigte, die zum Ende des Wahlzeitraums in das Wahlsystem eingewählt sind, ihre Stimme aber noch nicht abgegeben haben, erhalten für die Stimmabgabe weitere 15 Minuten Zeit. • Wahlsverchtigte, die zum Ende des Wahlzeitraums in das Wahlsystem eingewählt sind, ihre Stimme aber noch nicht abgegeben haben, erhalten für die Stimmabgabe weitere 15 Minuten Zeit. • Wahlsverchtigte, die zum Ende des Wahlsplaten und alle Wahlsystem abgemeidet werden. • Eine Anleitung zur Wahl im Online-Wahligkaf finden Sie <u>her</u> • Weitere Informationen zur Wahl im Online-Wahlsvaferm Zuge zur Abstimmung im Wahlickal über den Button. • Kicken Sie auf den unten stehenden Button, um ins Wahlickal zu gelangen: • Contine-Wahlickai • Orline-Wahlickai • Orline-Wahlickai • Orline-Wahlickai • Orline-Wahlickai zu gelangen: • Orline-Wahlickai • Orline-Wahlickai • Orlin                                                                                                    | • 5                                      | itellen Sie sicher, dass Ihr Gerät üb                      | er einen aktuellen Virenso        | hutz verfügt.          |                          |                        |                                 |                   |               |              | 1201                |               |
| <ul> <li>Der Zuganz zum Wahliokal erfolgt über das identitätsmanagement der Universität.</li> <li>Bitte bachtens Seide überkens Seide michtalvensite zur Bassondicherheit und Natzung auf den Seiten das (<u>M</u>).</li> <li>Wahlberechtigte, die zum Ende des Wahlzeitraums in das Wahlspetern eingewählt sind, ihre Sämme aber noch nicht abgegeben haben, erhalten für die Sämmabgabe weitere 15 Minuten Zeit.<br/>Mit den Ablauf der weiteren 15 Minuten ist die Wahlphase beendet und alle Wahlberechtigten müssen automatisch durch das Online-Wahlsystem abgemeldet werden.</li> <li>Eine Anleitung zur Wahl im Online-Wahlsolaf inden Sie <u>hier</u></li> <li>Weitere Informationen zur Wahl im Online-Wahlsolaf inden Sie <u>hier</u></li> <li>Nur im Wähler "innerwerzeichnis registrierte Mitglieder der Universität erhalten Zugang zur Abstimmung in Wahliokal über den Button.</li> <li>Kicken Sie auf den unten stehenden Button, um ins Wahliokal zu gelanger:</li> <li>Omine-Wahlsolar</li> </ul>                                                                                                    | • E                                      | Bitte stellen Sie sicher, dass Sie Ihre                    | e Stimmabgabe vor den B           | licken Dritter geschüt | zt vornehmen können.     |                        |                                 |                   |               |              |                     |               |
| Bitte beachten Sie die übichen Sicherheitstinweis zu Passwortlicherheit und Nutzung auf den Selten des <u>KML</u> ,<br>• den Ablauf der weiteren 15 Minuten ist die Wahlphase beendet und alle Wahlberechtigten müssen automatisch durch das Online-Wahlsystem abgemeiktet werden.<br>Eine Anleitung zur Wahl im Online-Wahllokal finden Sie <u>hier</u><br>Weitere Informationen zur Wahl im Online-Wahlbigkeit finden Sie <u>hier</u><br><u>Nur im Wähler "Innerwerzeichnis registrierte Mitglieder</u> der Universität erhalten Zugang zur Abstimmung im Wahllokal über den Burton.<br>Klicken Sie auf den unten stehenden Button, um ins Wahllokal zu gelangen:<br><b>Ornine-Wahllokal</b>                                                                                                    | • (                                      | )er Zugang zum Wahllokal erfolgt ü                         | iber das Identitätsmanage         | ement der Universität. |                          |                        |                                 |                   |               |              |                     |               |
| Wahiberechtigt, die zum Ende des Wahizetzaums in das Wahisystem eingewählt sind, live Stimme aber noch nicht abgegeben haben, erhalten für die Stimmebgabe weitere 15 Minuten Zeit.<br>Mit dem Ablauf der weiteren 15 Minuten ist die Wahiphase beendet und alle Wahiberechtigten müssen automatisch durch das Online-Wahisystem abgeneidet werden. Eine Anleitung zur Wahi im Online-Wahilokal finden Sie <u>hier</u> Weitere Informationen zur Wahi finden Sie <u>hier</u> Mit einem Klicke<br>Nur im Wähler "Immenerzeichnis registrierte Mitalieder der Universität erhalten Zugang zur Abstimmung im Wahilokal über den Button. Klicken Sie auf den unten stehenden Button, um ins Wahilokal zu getanger: Online-Wahilokal                                                                                                    | E                                        | Bitte beachten Sie die üblichen Sich                       | terheitshinweise zu Passv         | vortsicherheit und Nu  | tzung auf den Seiten d   | es <u>KIM</u> .        |                                 |                   |               |              |                     |               |
| Mt dem Ablauf der welteren 15 Minuten ist die Wählphase beendet und alle Wählberechtigten müssen automatisch durch das Online-Wählsystem abgemeidet werden.  Eine Anleitung zur Wähl im Online-Wähllokal finden Sie <u>hier</u> Weitere Informationen zur Wähl finden Sie <u>hier</u> Mit einerm Klickk gewählt.  Mit einer Klicke Sie auf den unten stehenden Button, um ins Wähllokal zu gelangen:  Comme-Wähltokal                                                                                                    | • \                                      | Vahlberechtigte, die zum Ende des                          | Wahlzeitraums in das Wa           | hlsystem eingewählt s  | sind, ihre Stimme aber i | noch nicht abgegeben   | haben, erhalten für die Stimmat | gabe weitere 15 M | Minuten Zeit. |              | - all lov           |               |
| Eine Anleitung zur Wahl im Online-Wahlikid finden Sie <u>hier</u><br>Weitere Informationen zur Wahl finden Sie <u>hier</u><br><u>Nur im Wähler "innemerzeichnis registrierte Mittelleder</u> der Universität erhalten Zugang zur Abstimmung im Wahlikial über den Button.<br>Klicken Sie auf den unten stehenden Button, um ins Wahlikial zu gelangen:<br>Online-Wahlikial                                                                                                    | ,                                        | /lit dem Ablauf der weiteren 15 Min                        | uten ist die Wahlphase be         | endet und alle Wahlb   | erechtigten müssen au    | tomatisch durch das (  | Online-Wahlsystem abgemeldet    | werden.           |               |              | A.                  |               |
| Eine Anleitung zur Wahl im Online-Wahlliokal finden Sie <u>hier</u> Weitere Informationen zur Wahl finden Sie <u>hier</u> Mit einem Klicke gewählt. Mit einem Klicke gewählt. Klicken Sie auf den unten stehenden Button, um ins Wahllokal zu gelangen: Ortine-Wahllokal                                                                                                    |                                          |                                                            |                                   |                        |                          |                        |                                 |                   |               |              |                     | 17            |
| Weitere Informationen zur Wahl finden Sie hier Nur im Wähler innerwerzeichnis registrierte Mitgleeder der Universität erhalten Zugang zur Abstimmung im Wähliokal über den Button. Klicken Sie auf den unten stehenden Button, um ins Wähliokal zu gelangen: Ontine-Wähliokal                                                                                                    | Eine Ar                                  | leitung zur Wahl im Online-Wahlle                          | okal finden Sie hier              |                        |                          |                        |                                 |                   |               |              | *                   | <i>.</i>      |
| Nur im Wähler*Innerverzeichnis registrierte Mitglieder der Universität erhalten Zugang zur Abstimmung im Wahllokal über den Button. Klicken Sie auf den unten stehenden Button, um ins Wahllokal zu gelangen: Online-Wahllokal                                                                                                    | Weiter                                   | e Informationen zur Wahl finden S                          | ie hier                           |                        |                          |                        |                                 |                   |               | Mit          | einem Klick         |               |
| Klicken Sie auf den unten stehenden Button, um ins Wahllokal zu gelangen: Ontine-Wahllokal                                                                                                    | <u>Nur im</u>                            | Wähler*innenverzeichnis registrier                         | <u>te Mitglieder</u> der Universi | tät erhalten Zugang zu | ur Abstimmung im Wah     | llokal über den Button |                                 |                   |               | gev          | vählt.              |               |
|                                                                                                    | Klicker                                  | Sie auf den unten stehenden Butt                           | on, um ins Wahllokal zu g         | elangen:               |                          |                        |                                 |                   |               |              |                     |               |
|                                                                                                    | Online                                   | Wahllokal                                                  |                                   |                        |                          |                        |                                 |                   |               |              |                     |               |
|                                                                                                    |                                          |                                                            |                                   |                        |                          |                        |                                 |                   |               |              |                     |               |
|                                                                                                    |                                          |                                                            |                                   |                        |                          |                        |                                 |                   |               |              |                     |               |
|                                                                                                    |                                          |                                                            |                                   |                        |                          |                        |                                 |                   |               |              |                     |               |
|                                                                                                    |                                          |                                                            |                                   |                        |                          |                        |                                 |                   |               |              |                     |               |
|                                                                                                    |                                          |                                                            |                                   |                        |                          |                        |                                 |                   |               |              |                     |               |

4. Sie werden hier im Online-Wahlsystem begrüßt und gelangen, nachdem Sie bestätigt haben, dass Sie die o.g. Hinweise zur Sicherheit und Vertraulichkeit zur Kenntnis genommen haben, mit einem Klick auf den grünen Button "Weiter zur Stimmabgabe" zu den Stimmzetteln.

## Willkommen im POLYAS Online-Wahlsystem. Ihre Anmeldung war erfolgreich.

Sie sind im Wähler:innenverzeichnis eingetragen und haben im nächsten Schritt die Möglichkeit, Ihre Auswahl zu treffen. Nachdem Sie den bzw. die Stimmzettel ausgefüllt haben, wird Ihnen dieser bzw. diese in einem weiteren Schritt zur Bestätigung angezeigt. Sie haben in diesem die Gelegenheit, Ihre Auswahl zu bestätigen oder zu korrigieren. Sofern Sie noch nicht auf den Button "Verbindliche Stimmabgabe" geklickt haben, können Sie die Stimmabgabe jederzeit abbrechen. In diesem Fall wird Ihre Auswahl nicht zwischengespeichert. Anschließend haben Sie während des Wahlzeitraums jederzeit die Möglichkeit, sich erneut anzumelden und Ihre Wahl zu treffen.

Bitte beachten Sie, dass Ihre personenbezogenen Daten während der Stimmabgabe nur anonymisiert verarbeitet werden, um das Wahlgeheimnis zu wahren.

## Sie werden jetzt zur virtuellen Wahlkabine weitergeleitet. Bitte achten Sie darauf, dass Sie Ihre Wahl unbeobachtet treffen können.

Hiermit bestätige ich, dass ich die Sicherheitshinweise für die Stimmabgabe zur Kenntnis genommen habe, und ich versichere, dass ich den Stimmzettel persönlich kennzeichne bzw. dass ich den Stimmzettel durch eine Hilfsperson meines Vertrauens kennzeichnen lasse, für den Fall, dass ich infolge einer Behinderung in der Stimmabgabe beeinträchtigt bin.

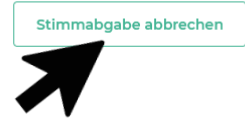

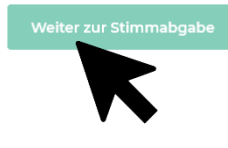

## Willkommen im POLYAS Online-Wahlsystem. Ihre Anmeldung war erfolgreich.

Sie sind im Wähler:innenverzeichnis eingetragen und haben im nächsten Schritt die Möglichkeit, Ihre Auswahl zu treffen. Nachdem Sie den bzw. die Stimmzettel ausgefüllt haben, wird Ihnen dieser bzw. diese in einem weiteren Schritt zur Bestätigung angezeigt. Sie haben in diesem die Gelegenheit, Ihre Auswahl zu bestätigen oder zu korrigieren. Sofern Sie noch nicht auf den Button "Verbindliche Stimmabgabe" geklickt haben, können Sie die Stimmabgabe jederzeit abbrechen. In diesem Fall wird Ihre Auswahl nicht zwischengespeichert. Anschließend haben Sie während des Wahlzeitraums jederzeit die Möglichkeit, sich erneut anzumelden und Ihre Wahl zu treffen.

Bitte beachten Sie, dass Ihre personenbezogenen Daten während der Stimmabgabe nur anonymisiert verarbeitet werden, um das Wahlgeheimnis zu wahren.

Sie werden jetzt zur virtuellen Wahlkabine weitergeleitet. Bitte achten Sie darauf, dass Sie Ihre Wahl unbeobachtet treffen können.

Hiermit bestätige ich, dass ich die Sicherheitshinweise für die Stimmabgabe zur Kenntnis genommen habe, und ich versichere, dass ich den Stimmzettel persönlich kennzeichne bzw. dass ich den Stimmzettel durch eine Hilfsperson meines Vertrauens kennzeichnen lasse, für den Fall, dass ich infolge einer Behinderung in der Stimmabgabe beeinträchtigt bin.

Stimmabgabe abbrechen

5. Ihnen werden nun die Stimmzettel für die Wahlbereiche angezeigt, für die Sie wahlberechtigt sind.

Wenn Sie für mehrere Wahlbereiche stimmberechtigt sind, werden ihnen die Stimmzettel untereinander angezeigt. Sie erreichen diese, **indem Sie auf der Seite herun**terscrollen.

Bitte achten Sie auf die jeweiligen Hinweise zur Stimmabgabe über jedem Stimmzettel bzgl. der Anzahl zu vergebender Stimmen.

|                                                                                                    | Universität<br>Konstanz                                                                                                    |  |
|----------------------------------------------------------------------------------------------------|----------------------------------------------------------------------------------------------------|--|
| Sie haben<br>entnehme                                                                                                    | nun die Möglichkeit, Ihre Auswahl zu treffen. Bitte beachten Sie die Wahlregeln. Diese können Sie dem Stimmzettel<br>en.                                                                                                    |  |
| Sektic<br>Anzahl :<br>Es findet M<br>werden.                                                                                                    | onsrat der Geisteswissenschaftlichen Sektion - Literatur-, Kunst- und Medienwissenschaften<br>zu vergebender Stimmen: 2<br>Mehrheitswahl statt. Sie haben 2 Stimmen. Einer Bewerberin / einem Bewerber können bis zu zwei Stimmen (Kreuze) gegeben                                                                                                    |  |
| Studier                                                                                                    | ende                                                                                                    |  |
|                                                                                                    | Musterstudierende, Heinz                                                                                                    |  |
|                                                                                                    |                                                                                                    |  |
|                                                                                                    |                                                                                                    |  |
| Senat<br>Anzahl :<br>Es findet N<br>gegeben n<br>Die Stimm<br>Die Vertei<br>HSG ein                                                                                                    | z <b>- Studierende -</b><br>zu vergebender Stimmen: 10<br>//erhältniswahl statt. Sie haben insgesamt 10 Stimmen. Einer Bewerberin / einem Bewerber können bis zu zwei Stimmen (Kreuze)<br>werden. Die Stimmen können auf Bewerbende verschiedener Wahlvorschläge verteilt werden.<br>ne für die Bewerberin / den Bewerber gilt auch zu Gunsten der gesamten Liste.<br>lung der Sitze erfolgt nach dem D'Hondtschen Höchstzahlenverfahren.                                                                                                    |  |
| Senat<br>Anzahl :<br>Es findet \<br>gegeben \<br>Die Stimm<br>Die Vertei<br>HSC ein                                                                                                    | z - Studierende -<br>zu vergebender Stimmen: 10<br>Verhältniswahl statt. Sie haben insgesamt 10 Stimmen. Einer Bewerberin / einem Bewerber können bis zu zwei Stimmen (Kreuze)<br>werden. Die Stimmen können auf Bewerbende verschiedener Wahlvorschläge verteilt werden.<br>ne für die Bewerberin / den Bewerber gilt auch zu Gunsten der gesamten Liste.<br>lung der Sitze erfolgt nach dem D'Hondtschen Höchstzahlenverfahren.                                                                                                    |  |
| Senat<br>Anzahl :<br>Es findet \<br>gegeben \<br>Die Stimm<br>Die Vertei<br>HSG ein<br>USG ein<br>OSC ein<br>OSC<br>ein<br>OSC ein<br>OSC | <ul> <li>- Studierende -<br/>zu vergebender Stimmen: 10</li> <li>Verhältniswahl statt. Sie haben insgesamt 10 Stimmen. Einer Bewerberin / einem Bewerber können bis zu zwei Stimmen (Kreuze)<br/>werden. Die Stimmen können auf Bewerbende verschiedener Wahlvorschläge verteilt werden.</li> <li>ne für die Bewerberin / den Bewerber gilt auch zu Gunsten der gesamten Liste.</li> <li>lung der Sitze erfolgt nach dem D'Hondtschen Höchstzahlenverfahren.</li> <li>15</li> <li>Mustermann, Marion</li> <li>Musterfrau, Herbert</li> </ul> |  |
| Senat<br>Anzahl :<br>Es findet \<br>Die Stimm<br>Die Vertei<br>HSG ein<br>Die Vertei                                                                                                    | Se - Studierende -<br>zu vergebender Stimmen: 10 Verhältniswahl statt. Sie haben insgesamt 10 Stimmen. Einer Bewerberin / einem Bewerber können bis zu zwei Stimmen (Kreuze)<br>werden. Die Stimmen können auf Bewerbende verschiedener Wahlvorschläge verteilt werden. he für die Bewerberin / den Bewerber gilt auch zu Gunsten der gesamten Liste. lung der Sitze erfolgt nach dem D'Hondtschen Höchstzahlenverfahren. Nustermann, Marion Musterfrau, Herbert HSC Testkandidat, Arno                                                      |  |

 Stimmen Sie als nächstes auf Ihren Stimmzetteln ab – klicken Sie hierzu einfach die Checkbox(en) in der für Sie richtigen Zeile(n) an. Wenn Sie einer Person nur eine Stimme geben möchten, ist es egal, ob Sie das linke oder rechte Kästchen anklicken.

| Sie haben nun die Möglichkeit, Ihre Auswahl zu treffen. Bitte beachten Sie die Wahlregein. Diese können Sie dem Stimmzettel<br>entnehmen.<br>Sektionsrat der Geisteswissenschaftlichen Sektion - Literatur-, Kunst- und Medienwissenschaften<br>Anzahl zu vergebender Stimmen 2<br>Es findet Mehrheitswahl statt. Sie haben 2 Stimmen. Einer Bewerberin / einem Bewerber können bis zu zwei Stimmen (Kreuze) gegeben<br>werden.<br>Studierende<br>Senat - Studierende -<br>Anzahl zu vergebender Stimmen: 10<br>Senat - Studierende -<br>Anzahl zu vergebender Stimmen: 10<br>Stimmen Können auf Bewerberig it auch zu Gunsten der gesamten Liste.<br>Die Stimme für die Bewerberig in den Bewerber Wahlvorschläge verteilt werden.<br>Die Stimme für die Bewerberig it auch zu Gunsten der gesamten Liste.<br>Die Verteilung der Sitze erfolgt nach dem D'Hondtschen Höchstzahlenverfahren.<br>Musterfrau, Herbert<br>Xuefersung<br>Musterfrau, Herbert                                                                                                    |                                                                                                    | Universität<br>Konstanz                                                                                                    |
|----------------------------------------------------------------------------------------------------|----------------------------------------------------------------------------------------------------|----------------------------------------------------------------------------------------------------|
| Sektionsrat der Ceisteswissenschaftlichen Sektion - Literatur-, Kunst- und Medienwissenschaften Anzahl zu vergebender Stimmen: 2         Es findet Mehrheitswahl statt. Sie haben 2 Stimmen. Einer Bewerberin / einem Bewerber können bis zu zwei Stimmen (Kreuze) gegeben werden.         Studierende         Image: Senat - Studierende - Anzahl zu vergebender Stimmen: 10         Es findet Verhältniswahl statt. Sie haben insgesamt 10 Stimmen. Einer Bewerberin / einem Bewerber können bis zu zwei Stimmen (Kreuze) gegeben werden. Die Stimmen können auf Bewerbende verschiedener Wahlvorschläge verteilt werden.         Die Stimme für die Bewerberin / den Bewerber gilt auch zu Gunsten der gesamten Liste.         Die Verteilung der Sitze erfolgt nach dem D'Hondtschen Höchstzahlenverfahren.         HSC eins         Image: Musterfrau, Herbert         Zveiter HSC         Image: Testkandidat, Arno         Image: Testkandidat, Arno         Image: Testkandidatin, Berta                                                                                                    | Sie haber<br>entnehm                                                                                                    | n nun die Möglichkeit, Ihre Auswahl zu treffen. Bitte beachten Sie die Wahlregeln. Diese können Sie dem Stimmzettel<br>en.                                                                                                    |
| Es findet Mehrheitswahl statt. Sie haben 2 Stimmen. Einer Bewerberin / einem Bewerber können bis zu zwei Stimmen (Kreuze) gegeben<br>Studierende  Musterstudierende, Heinz  Musterstudi, Marion   Senat - Studierende - Anzahl zu vergebender Stimmen: 10  Es findet Verhältniswahl statt. Sie haben insgesamt 10 Stimmen. Einer Bewerberin / einem Bewerber können bis zu zwei Stimmen (Kreuze) gegeben verden. Die Stimmen können auf Bewerberide verschiedener Wahlvorschläge verteilt werden. Die Stimme für die Bewerberin / den Bewerber gilt auch zu Gunsten der gesamten Liste. Die Verteilung der Sitze erfolgt nach dem D'Hondtschen Höchstzahlenverfahren.  HSC eins  Zweite HSC  Testkandidat, Arno  Testkandidat, Arno  Testkandidati, Berta                                                                                                    | Sektio<br>Anzahl                                                                                                    | onsrat der Geisteswissenschaftlichen Sektion - Literatur-, Kunst- und Medienwissenschaften<br>zu vergebender Stimmen: 2                                                                                                    |
| Studierende         Image: Studierende, Heinz         Image: Musterstudi, Marion         Senat - Studierende -         Anzahl zu vergebender Stimmen: 10         Es findet Verhältnissvahl statt. Sie haben insgesamt 10 Stimmen. Einer Bewerberin / einem Bewerber können bis zu zwei Stimmen (Kreuze) gegeben werden. Die Stimmen können auf Bewerbende verschiedener Wahlvorschläge verteilt werden.         Die Stimme für die Bewerberin / den Bewerber gilt auch zu Gunsten der gesamten Liste.         Die Verteilung der Sitze erfolgt nach dem D'Hondtschen Höchstzahlenverfahren.         HSC eins         Image: Image: I                                                                                                    | Es findet l<br>werden.                                                                                                    | Mehrheitswahl statt. Sie haben 2 Stimmen. Einer Bewerberin / einem Bewerber können bis zu zwei Stimmen (Kreuze) gegeben                                                                                                    |
| Wusterstudierende, Heinz         Musterstudi, Marion    Senat - Studierende - Anzahl zu vergebender Stimmen: 10 Es findet Verhältniswahl statt. Sie haben insgesamt 10 Stimmen. Einer Bewerberin / einem Bewerber können bis zu zwei Stimmen (Kreuze) gegeben werden. Die Stimmen können auf Bewerbende verschiedener Wahlvorschläge verteilt werden. Die Stimme für die Bewerberin / den Bewerber gilt auch zu Gunsten der gesamten Liste. Die Verteilung der Sitze erfolgt nach dem D'Hondtschen Höchstzahlenverfahren.        HSG eins <ul> <li>Musterfrau, Herbert</li> </ul> Zweite HSG <ul> <li>Testkandidatin, Berta</li> </ul>                                                                                                    | Studier                                                                                                    | ende                                                                                                    |
| Musterstudi, Marion         Senat - Studierende -         Anzahl zu vergebender Stimmen: 10         Es findet Verhältniswahl statt. Sie haben insgesamt 10 Stimmen. Einer Bewerberin / einem Bewerber können bis zu zwei Stimmen (Kreuze)         gegeben werden. Die Stimmen können auf Bewerber gilt auch zu Gunsten der gesamten Liste.         Die Stimme für die Bewerberin / den Bewerber gilt auch zu Gunsten der gesamten Liste.         Die Verteilung der Sitze erfolgt nach dem D'Hondtschen Höchstzahlenverfahren.         HSC eins         Image: Image: Imag                                                                                                    |                                                                                                    | Musterstudierende, Heinz                                                                                                    |
| Senat - Studierende -         Anzahl zu vergebender Stimmen: 10         Es findet Verhältniswahl statt. Sie haben insgesamt 10 Stimmen. Einer Bewerberin / einem Bewerber können bis zu zwei Stimmen (Kreuze)         gegeben werden. Die Stimmen können auf Bewerberg ut such zu Gunsten der gesamten Liste.         Die Stimme für die Bewerberin / den Bewerber gilt auch zu Gunsten der gesamten Liste.         Die Verteilung der Sitze erfolgt nach dem D'Hondtschen Höchstzahlenverfahren.         HSC eins <ul> <li>Mustermann, Marion</li> <li>Musterfrau, Herbert</li> </ul> Zweite HSC <ul> <li>Testkandidat, Arno</li> <li>Testkandidatin, Berta</li> </ul>                                                                                                    |                                                                                                    | Musterstudi, Marion                                                                                                    |
| HSC eins   Mustermann, Marion   Musterfrau, Herbert     Zweite HSG   Testkandidat, Arno   Testkandidatin, Berta                                                                                                    | Senat<br>Anzahl                                                                                                    | t - <b>Studierende -</b><br>zu vergebender Stimmen: 10                                                                                                    |
| Wusterfrau, Herbert     Zweite HSC     Testkandidat, Arno     Testkandidatin, Berta                                                                                                    | Senat<br>Anzahl<br>Es findet V<br>gegeben<br>Die Stimm<br>Die Vertei                                                                                                    | t <b>- Studierende -</b><br>zu vergebender Stimmen: 10<br>Verhältniswahl statt. Sie haben insgesamt 10 Stimmen. Einer Bewerberin / einem Bewerber können bis zu zwei Stimmen (Kreuze)<br>werden. Die Stimmen können auf Bewerbende verschiedener Wahlvorschläge verteilt werden.<br>ne für die Bewerberin / den Bewerber gilt auch zu Gunsten der gesamten Liste.<br>ilung der Sitze erfolgt nach dem D'Hondtschen Höchstzahlenverfahren.                                                                                           |
| Zweite HSC         Image: Sector of the sector of the sec                           | Senat<br>Anzahl<br>Es findet \<br>gegeben<br>Die Stimn<br>Die Vertei<br>HSC ein                                                                                                    | t <b>- Studierende -</b><br>zu vergebender Stimmen: 10<br>Verhältniswahl statt. Sie haben insgesamt 10 Stimmen. Einer Bewerberin / einem Bewerber können bis zu zwei Stimmen (Kreuze)<br>werden. Die Stimmen können auf Bewerbende verschiedener Wahlvorschläge verteilt werden.<br>ne für die Bewerberin / den Bewerber gilt auch zu Gunsten der gesamten Liste.<br>ilung der Sitze erfolgt nach dem D'Hondtschen Höchstzahlenverfahren.                                                                                           |
| Zweite HSG         Image: Second state of the second state of the sec                           | Senat<br>Anzahl<br>Es findet \<br>gegeben<br>Die Stimm<br>Die Vertei<br>HSC ein<br>V                                                                                                    | t - Studierende -<br>zu vergebender Stimmen: 10<br>Verhältniswahl statt. Sie haben insgesamt 10 Stimmen. Einer Bewerberin / einem Bewerber können bis zu zwei Stimmen (Kreuze)<br>werden. Die Stimmen können auf Bewerbende verschiedener Wahlvorschläge verteilt werden.<br>ne für die Bewerberin / den Bewerber gilt auch zu Gunsten der gesamten Liste.<br>illung der Sitze erfolgt nach dem D'Hondtschen Höchstzahlenverfahren.                                                                                                 |
| Image: Second state of the second state of the second s | Senat<br>Anzahl<br>Es findet Y<br>gegeben<br>Die Stimm<br>Die Vertei<br>HSC ein<br>V<br>V                                                                                                    | t - Studierende -<br>zu vergebender Stimmen: 10<br>Verhältniswahl statt. Sie haben insgesamt 10 Stimmen. Einer Bewerberin / einem Bewerber können bis zu zwei Stimmen (Kreuze)<br>werden. Die Stimmen können auf Bewerbende verschiedener Wahlvorschläge verteilt werden.<br>ne für die Bewerberin / den Bewerber gilt auch zu Gunsten der gesamten Liste.<br>ilung der Sitze erfolgt nach dem D'Hondtschen Höchstzahlenverfahren.                                                                                                  |
| Testkandidatin, Berta                                                                                                    | Senat<br>Anzahl<br>Es findet Y<br>gegeben<br>Die Stimm<br>Die Vertei<br>HSG ein<br>V<br>V<br>V<br>V<br>Zweite                                                                                                    | t - Studierende -<br>zu vergebender Stimmen: 10<br>Verhältniswahl statt. Sie haben insgesamt 10 Stimmen. Einer Bewerberin / einem Bewerber können bis zu zwei Stimmen (Kreuze)<br>werden. Die Stimmen können auf Bewerbende verschiedener Wahlvorschläge verteilt werden.<br>ne für die Bewerberin / den Bewerber gilt auch zu Gunsten der gesamten Liste.<br>ilung der Sitze erfolgt nach dem D'Hondtschen Höchstzahlenverfahren.                                                                                                  |
|                                                                                                    | Senat<br>Anzahl<br>Es findet \<br>gegeben<br>Die Stimn<br>Die Vertei<br>HSC ein<br>V V                                                                                                    | t - Studierende -<br>zu vergebender Stimmen: 10<br>Verhältniswahl statt. Sie haben insgesamt 10 Stimmen. Einer Bewerberin / einem Bewerber können bis zu zwei Stimmen (Kreuze)<br>werden. Die Stimmen können auf Bewerbende verschiedener Wahlvorschläge verteilt werden.<br>ne für die Bewerberin / den Bewerber gilt auch zu Gunsten der gesamten Liste.<br>Hung der Sitze erfolgt nach dem D'Hondtschen Höchstzahlenverfahren.                                                                                                   |
|                                                                                                    | Senat<br>Anzahl<br>Es findet '<br>gegeben<br>Die Stimn<br>Die Vertei<br>HSC ein<br>V V                                                                                                    | t - Studierende -   zu vergebender Stimmen: 10   Verhältniswahl statt. Sie haben insgesamt 10 Stimmen. Einer Bewerberin / einem Bewerber können bis zu zwei Stimmen (Kreuze) werden. Die Stimmen können auf Bewerbende verschiedener Wahlvorschläge verteilt werden. me für die Bewerberin / den Bewerber gilt auch zu Gunsten der gesamten Liste. iluge der Sitze erfolgt nach dem D'Hondtschen Höchstzahlenverfahren. IN Musterfrau, Herbert HSC Testkandidat, Arno Testkandidatin, Berta                                         |
|                                                                                                    | Senat<br>Anzahl<br>Es findet '<br>gegeben<br>Die Stimm<br>Die Vertei<br><b>HSC ein</b><br><b>v v</b><br><b>v</b><br><b>v</b><br><b>v</b><br><b>v</b><br><b>v</b><br><b>v</b><br><b>v</b><br><b>v</b><br><b>v</b> | s - Studierende -   zu vergebender Stimmen: 10   Verhältniswahl statt. Sie haben insgesamt 10 Stimmen. Einer Bewerberin / einem Bewerber können bis zu zwei Stimmen (Kreuze) werden. Die Stimmen können auf Bewerbende verschiedener Wahlvorschläge verteilt werden. ne für die Bewerberin / den Bewerber gilt auch zu Cunsten der gesamten Liste. Iture Stize erfolgt nach dem D'Hondtschen Höchstzahlenverfahren. Mustermann, Marion Musterfrau, Herbert HSC Testkandidat, Arno Testkandidatin, Berta                             |
|                                                                                                    | Senat<br>Anzahl<br>Es findet '<br>gegeben<br>Die Stimn<br>Die Vertei<br>WSC ein<br>V<br>V<br>V<br>V<br>V<br>V<br>V<br>V<br>V<br>V<br>V<br>V                                                                      | t - Studierende -<br>zu vergebender Stimmen: 10<br>Verhältniswahl statt. Sie haben insgesamt 10 Stimmen. Einer Bewerberin / einem Bewerber können bis zu zwei Stimmen (Kreuze)<br>werden. Die Stimmen können auf Bewerbende verschiedener Wahlvorschläge verteilt werden.<br>ne für die Bewerberin / den Bewerber gilt auch zu Gunsten der gesamten Liste.<br>illung der Sitze erfolgt nach dem D'Hondtschen Höchstzahlenverfahren.<br>Mustermann, Marion<br>Musterfrau, Herbert<br>Testkandidat, Arno<br>Testkandidatin, Berta<br> |

7. Wenn Sie alle Stimmzettel bearbeiten haben, klicken Sie anschließend auf den grünen Button "Stimmabgabe prüfen". 8. Kontrollieren Sie daraufhin Ihre Angaben, wenn notwendig korrigieren Sie diese durch Klick auf den Button "Auswahl korrigieren" und senden Sie anschließend, wenn Ihre Auswahl korrekt angezeigt wird, Ihren Stimmzettel durch Klick auf die grüne Schaltfläche "Verbindliche Stimmabgabe" ab.

|                                                                                    |                                                                                                | Universität<br>Konstanz                                                                                                    |
|------------------------------------------------------------------------------------|------------------------------------------------------------------------------------------------|----------------------------------------------------------------------------------------------------|
| olang<br>obred                                                                     | uswa<br>ge Sie<br>chen<br>wie f                                                                | hl wird Ihnen hier zur Bestätigung angezeigt. Sie können Ihre Auswahl korrigieren oder die Stimmabgabe bestätigen.<br>e noch nicht auf den Button "Verbindliche Stimmabgabe" geklickt haben, können Sie die Stimmabgabe jederzeit<br>. Ihre Vorauswahl wird in diesem Fall nicht zwischengespeichert. Wenn Sie Ihre Stimme jetzt verbindlich abgeben, wir<br>olgt gezählt:                                                                                                    |
| Sel                                                                                |                                                                                                | nsrat der Geisteswissenschaftlichen Sektion - Literatur-, Kunst- und Medienwissenschaften                                                                                                    |
| s find                                                                             | det M                                                                                          | ehrheitswahl statt. Sie haben 2 Stimmen. Einer Bewerberin / einem Bewerber können bis zu zwei Stimmen (Kreuze) gegeben                                                                                                    |
| verde                                                                              | en.                                                                                            |                                                                                                    |
| Stud                                                                               | diere                                                                                          | nde                                                                                                    |
| Ø                                                                                  | Ø                                                                                              | Musterstudierende, Heinz                                                                                                    |
| 0                                                                                  | 0                                                                                              | Musterstudi, Marion                                                                                                    |
|                                                                                    |                                                                                                |                                                                                                    |
| Ser<br>Anz<br>Ss find<br>egeb<br>Die St<br>Die Ve<br>HSC                           | nat -<br>ahl zu<br>det Ve<br>oen w<br>riimme<br>erteilu<br>o eins                              | • <b>Studierende -</b><br>a vergebender Stimmen: 10<br>erhältniswahl statt. Sie haben insgesamt 10 Stimmen. Einer Bewerberin / einem Bewerber können bis zu zwei Stimmen (Kreuze)<br>erden. Die Stimmen können auf Bewerbende verschiedener Wahlvorschläge verteilt werden.<br>e für die Bewerberin / den Bewerber gilt auch zu Gunsten der gesamten Liste.<br>ing der Sitze erfolgt nach dem D'Hondtschen Höchstzahlenverfahren.                                                                   |
| Sel<br>Anz<br>Ssfind<br>jegeb<br>Die St<br>Die Ve<br>HSC                           | nat -<br>ahl zu<br>det Ve<br>ben w<br>imme<br>erteilu<br>O<br>o eins                           | • Studierende -<br>u vergebender Stimmen: 10<br>erhältniswahl statt. Sie haben insgesamt 10 Stimmen. Einer Bewerberin / einem Bewerber können bis zu zwei Stimmen (Kreuze)<br>erden. Die Stimmen können auf Bewerbende verschiedener Wahlvorschläge verteilt werden.<br>e für die Bewerberin / den Bewerber gilt auch zu Gunsten der gesamten Liste.<br>ing der Sitze erfolgt nach dem D'Hondtschen Höchstzahlenverfahren.<br>Mustermann, Marion<br>Musterfrau, Herbert                             |
| Sel<br>Anz<br>Sis find<br>Jegeb<br>Die St<br>HSC<br>X<br>X<br>X                    | nat -<br>ahl zu<br>det Ve<br>ben w<br>imme<br>erteilu<br><b>b</b> eins<br><b>b</b><br><b>k</b> | sc<br>Studierende -<br>u vergebender Stimmen: 10<br>erhältniswahl statt. Sie haben insgesamt 10 Stimmen. Einer Bewerberin / einem Bewerber können bis zu zwei Stimmen (Kreuze)<br>erden. Die Stimmen können auf Bewerbende verschiedener Wahlvorschläge verteilt werden.<br>ef ür die Bewerberin / den Bewerber gilt auch zu Gunsten der gesamten Liste.<br>ing der Sitze erfolgt nach dem D'Hondtschen Höchstzahlenverfahren.<br>Mustermann, Marion<br>Musterfrau, Herbert<br>SC                   |
| Sel<br>Anz<br>Ss find<br>egeb<br>Die St<br>HSC<br>XX<br>XX<br>XX<br>XX<br>ZWe<br>O | nat -<br>tahl zu<br>det Ve<br>pen w<br>rimme<br>erteilu<br>C eins<br>O<br>X                    | e Studierende -<br>u vergebender Stimmen: 10<br>erhältniswahl statt. Sie haben insgesamt 10 Stimmen. Einer Bewerberin / einem Bewerber können bis zu zwei Stimmen (Kreuze)<br>erden. Die Stimmen können auf Bewerbende verschiedener Wahlvorschläge verteilt werden.<br>ef ür die Bewerberin / den Bewerber gilt auch zu Gunsten der gesamten Liste.<br>ing der Sitze erfolgt nach dem D'Hondtschen Höchstzahlenverfahren.<br>Mustermann, Marion<br>Musterfrau, Herbert<br>SC<br>Testkandidat, Arno |

 Auswahl korrigieren
 Stimmabgabe abbrechen

9. Fertig!

Sie können Ihr Browserfenster nun schließen. Eine erneute Abstimmung ist nicht möglich.

10. Solange Sie die Stimmabgabe nicht endgültig abgeschlossen haben, können Sie den Wahlvorgang unterbrechen und sich zu einem späteren Zeitpunkt erneut über ZEuS im Wahllokal anmelden.

Bitte beachten Sie, wenn Sie die Stimmabgabe abbrechen, dass Ihnen eine Meldung angezeigt, sich bitte bei Ihrer Wahlleitung zu melden. Dieser Hinweis ist eine technische Voreinstellung und ist unbedeutend – Bitte folgen Sie einfach erneut dem persönlichen Link in ZEuS.

Sollten Sie Fragen haben, wenden Sie sich bitte per Mail an wahlleitung@uni-konstanz.de